113 基北區高中職免試志願選填操作系統「操作手冊」

- 一、系統網址:<u>https://ttk.entry.edu.tw/</u>
- (請用 google chorm 登入) 二、帳號密碼:
  - →帳號:身分證字號(ex:A123456789,第一碼請大寫)
  - →密碼:預設密碼為身分證後四碼+出生月日4碼
- 三、志願流程:免試志願選填→查詢我的免試志願資料→列印免試志願報名表(草案)
- 四、登入手册:
  - (一)登入系統:請先按上方登入,接者點紫色方塊(集體報名學生)
  - (二)選擇學校(點選崇光中學)→帳號→密碼→驗證碼→登入
  - (三)密碼(如果忘記請找輔導老師協助還原預設密碼)
  - (四)志願選填
    - 點選【志願選填相關作業】中的【志願選填(免試)】
    - 1. 首先閱讀注意事項。
    - 2. 選擇欲加入科組:下拉選單選擇學校、科組、學校序。
    - 3. 點選【加入】按鈕。
    - 4. 調整排序。
    - 5. 點選【儲存志願】按鈕。請記得按儲存,下次登入將全部不見。

# 注意事項 1本功能必須使用『IE9』、『Chrome5』版本以上。(點擊下載最新Chrome瀏覽器) 2.可透過條件篩選出對應學校及科系。 3選擇學校及科系並按下『加入』按鈕,加入志願。 4經確認志願區裡『志願』及『排序』無誤後,請按下『儲存志願』按鈕儲存志願。 5點擊『學校科組名稱』可查聞科組資訊。 6請記得每隔一段時間按下『儲存志願』按鈕,以避免所選志願遺失。 7.糸統已預設同校不同科系會連排,若不連排則手動調整。 8.更換校名即為增加一個志願序。

| +: 請選擇地                                                                                                    | 區▼ 讀選擇公      | 私立・   清選揮                                 | 群組・                    | 6     |     |                          |                        |
|----------------------------------------------------------------------------------------------------|--------------|-------------------------------------------|------------------------|-------|-----|--------------------------|------------------------|
| 试动加入科想:                                                                                                    | 請選擇學校*       | 請選擇科組▼                                    | 播人到第5項學校序▼             | 加入    | )   |                          |                        |
| 間就加入班別:                                                                                                    | 讀遺擇學校▼       | 讀選擇科組 ◆                                   | 插入到第5項學校序 <del>、</del> | 加入    |     |                          |                        |
| 97.00                                                                                                    |              |                                           |                        |       |     |                          |                        |
| est CL                                                                                                    |              | <b>探信中商</b> 新                             |                        |       |     |                          | 免許                     |
| 免試 💶<br>時招 🖸                                                                                                    | 8/19<br>8/19 | 遵填志願數                                     |                        |       |     |                          | 免許                     |
| 免試 44                                                                                                    |              | 選集志願數<br>(修改或第<br>該項總積分的計算                | 「増志願後・務心<br>「「増志願後・務心」 | 安下「儲存 | 志願」 | 按鈕)<br>Al-war            | 会的<br>特相田利<br>開業<br>現在 |
| <ul> <li>免試</li> <li>6/招</li> <li>6/招</li> <li>6/2</li> <li>6/招</li> <li>6/招</li> <li>6/2</li> <li>7/2</li> <li>6/2</li> <li>7/2</li> <li>7/2</li></ul> |              | 選導志願數<br>(修改或第<br><u>該項總積分的計算</u><br>快速移動 |                        | 安下「儲存 | 志願」 | 按鈕)<br>III-GEF<br>Wety和組 | 全部<br>特祖町刊前<br>期間<br>( |

班級: 姓名: 座號: 密碼:

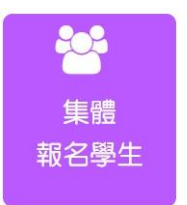

## ★篩選功能

### ※ 條件篩選功能說明 ※

### (1) 條件篩選 下拉選單選擇地區和公立或私立及群組。此時欲加入科組會依您篩選條件列 出符合之學校,請選擇學校,再選擇科組(可一次全選),再選擇插入到第幾項 學校序,再點選【加入】按鈕,加入後的學校序會依序遞增。(此時所選志願僅 暫存於頁面上,並未儲至系統裡。) 3 MART : MA YEmi.IL.mr -群轴目已 潮中率2 個 潮中町! -406 處告設計科(目問部)-4 G 免試欲加入科組: 000000新北市私立高級向工職業學校 「三〇四11項 盛村2月

# ★排序功能

一校不同科皆為同一志願,除非分屬在不同志願【例如大安高工汽修科(第二志願)、大安高工食品
 科(第五志願)這樣才算兩個志願】

| (1210 HBR)                                                                                                    | 11.42                                                         | 17-18/23 80                                                                                                    | 经现金销                                                                                                    | 12245-57                         | 1488.7                                              | \$272744A                                                                                                    | 15       | 87            | 195                                                                        |
|----------------------------------------------------------------------------------------------------|---------------------------------------------------------------|----------------------------------------------------------------------------------------------------|----------------------------------------------------------------------------------------------------|----------------------------------|-----------------------------------------------------|----------------------------------------------------------------------------------------------------|----------|---------------|----------------------------------------------------------------------------|
| •                                                                                                    |                                                               | 00                                                                                                    | 403401<br>市立羽城市工                                                                                                    | 90                               | 1                                                   | 305<br>WTRES                                                                                                    | -        | ~             |                                                                            |
|                                                                                                    |                                                               | 14 - + 10 +                                                                                                    |                                                                                                    | 1+ +A - +                        | + 1+ 04                                             | 24-                                                                                                    | ~        | ~             |                                                                            |
|                                                                                                    |                                                               | 快速移動                                                                                                    | 的鍵定可以直接                                                                                                    | 接輸入部                             | 象权欲                                                 | 放                                                                                                    | -        | ~             |                                                                            |
|                                                                                                    |                                                               | 置的序位                                                                                                    | 立,例如該校?                                                                                                    | 思放第                              | 0個                                                  |                                                                                                    | ~        | ~             |                                                                            |
|                                                                                                    |                                                               | 直接在空                                                                                                    | E格處打10,                                                                                                    | 接著按                              | ' GO ]                                              | ,<br>(32)                                                                                                    | -        | ~             |                                                                            |
|                                                                                                    |                                                               | 該校就會                                                                                                    | 自動排到第                                                                                                    | 10 個!!                           | !                                                   | 2014-1-0-1-5-5E                                                                                                    | ^        | ~             |                                                                            |
|                                                                                                    |                                                               |                                                                                                    | 带校车辆                                                                                                    | 38.68.41                         | FSIRIP                                              |                                                                                                    | 640      |               | 155                                                                        |
| 100 ESA                                                                                                    | 6240                                                          | (和佳())                                                                                                    | <b>带你有</b> 着                                                                                                    | 38.969                           | 彩题理                                                 | 種的形態                                                                                                    | (b       | \$2           | 165                                                                        |
| 2 <b>1</b>                                                                                                    | 58<br>~~<br>學校序:                                              | aei38<br>00<br>的學校利                                                                                                    | ₩0=88<br>010001<br>第立例試中量<br><u>4 組上下移</u>                                                                                                    | 38.04.17<br>111<br><b>50</b>     | J.                                                  | 學校#58世<br>109<br>第1日本中                                                                                                    |          | \$2<br>(~)    | 155                                                                        |
| なか まらみ 2 2 1 1 2 1 1 1 1 1 1 1 1 1 1 1 1 1 1                                                                                                    | 58<br><b>李校序</b> :<br>或下按鈕<br>588                             | 1248(158)<br>00<br>的學校升<br>·即可上<br>1958/80                                                                                 | #654%<br>018301<br>新立例呈中量<br>4 <u>組上下移</u><br>下移動。<br>9254%                                                                                                    | 1111<br>111<br><b>50</b><br>1115 | 15189#<br>1                                         | म्मरत्माइस<br>109<br>इस्टर्भस                                                                                                    | 8        | \$2<br>(~~~~) | ngis<br>Rife                                                               |
| RCD 数4<br>2<br>1<br>2<br>1<br>数 近上<br>8<br>1<br>1<br>1<br>1<br>1<br>1<br>1<br>1<br>1<br>1<br>1<br>1<br>1                                                                                                    | 598<br>~~~<br><u>學校序</u><br>或下按鈕<br>598                       | 1948(04)<br>00<br>的學校年<br>·即可上<br>952/840<br>60                                                                            | #約4%<br>010301<br>図立列は中型<br>中盤上下移<br>下移動。<br>922年第<br>403401<br>市立司はSII                                                                                                    | 8895<br>111<br>50<br>20<br>20    | 151831#<br>1<br>1<br>1                              | 유사가 53년<br>10년<br>동년 12 년 구<br>동년 12 년 구<br>동년 12 14 6년<br>205<br>동년 10 11                                                                                                    | 04<br>04 |               | 1935<br>(1)<br>(1)<br>(1)<br>(1)<br>(1)<br>(1)<br>(1)<br>(1)<br>(1)<br>(1) |
| なき 数分<br>2<br>(1) <u>単一</u><br>数3送上<br>8代2<br>8代2<br>1<br>(1)<br>(1)<br>(1)<br>(1)<br>(1)<br>(1)<br>(1)<br>(1)<br>(1)<br>(                                                                                                    | 538<br><b>李校序</b><br>或下按鈕<br>538<br>~ ~                       | 1aetics)<br>00<br>的學校子<br>·即可上<br>92000<br>60                                                                              | ●045301<br>■立向三中里 ●10301<br>■立向三中里 ●1 組上下移動・ ●2554冊 403401<br>市立高校西工                                                                                                    | 889.5<br>111<br>50<br>20<br>20   | \$51839#<br>1<br>1<br>54661/7<br>1<br>2             | 부산가/5월<br>109<br>동안관 제구<br>동안관 제구<br>동안관 1463<br>305<br>동안 11463<br>305<br>동안 11463                                                                                                    | 8<br>~   |               | ntite<br>Refer<br>States                                                   |
| RCD 単分<br>2 第二<br>第二<br>第二<br>第二<br>第二<br>第二<br>第二<br>第二<br>第二<br>第二<br>第二<br>第二<br>第二<br>第                                                                                                    | 598<br>~ ~<br><u>夢校序</u><br><u>炎下接鈕</u><br>598<br>~ ~         | 1946(08)<br>00<br>60 学校子<br>・印丁上<br>5523540<br>650                                                                         | #0=5% 010001 图立列量中型 1 组上下移 下移動。 920+6% 403401 #立るば玉工 -個志願 ←                                                                                                    | 2000                             | 1580#<br>1<br>1466/7<br>1<br>2<br>3                 | 부산55일<br>103<br>동원은 제구<br>동원은 제구<br>동원은 1463<br>305<br>평균 1111<br>505<br>평균 1111<br>305<br>평균 1111<br>305<br>평균 1111                                                                                                    |          |               | ndis<br>Nile                                                               |
| кор неро<br>2 По<br>2 По<br>2 По<br>2 По<br>2 По<br>2 По<br>2 По<br>2 П                                                                                                    | 538<br><b>学校序</b><br>或下接鈕<br>588<br>- ~ ~                     | 1ade (24)<br>の<br>の<br>の<br>の<br>の<br>の<br>の<br>の<br>の<br>の<br>の<br>の<br>の                                                 | #65=55     018301     SIZ (912002     SIZ (912002     S | 889.5<br>111<br>30<br>20<br>20   | 45804<br>1<br>5460.0%<br>1<br>2<br>- 3<br>- 4       | ##1015588           10.9           #8105781463           3005           9810574463           3005           9827574463           3005           982777463           3007           1004874           3007           1004874           3007           1004874           3007           1004874           3007           1004874           3007           1004874           3005           1004874                                                                                                    |          |               | nije<br>Rije<br>Cili<br>Cili<br>Cili                                       |
| はCで まらみ<br>マン 1000<br>マン 1000<br>マン<br>マン<br>1000<br>マン<br>1000<br>1000<br>マン<br>1000<br>マン<br>1000<br>マン | 598<br>~ ~<br><u>夢校序</u><br><u>炎下接鈕</u><br>598<br>~ ~<br>一校不同 | 1940年1948<br>00<br>60 学校子<br>・印丁上<br>1928年80<br>00<br>11<br>11<br>11<br>11<br>11<br>11<br>11<br>11<br>11<br>11<br>11<br>11 | #0=5% 010001 ■立列ビサジ ● 組上下移動・ F移動・ 920-63% 403401 #12/84781 ●個志願                                                                                                    | 889.5<br>111<br><b>50</b><br>20  | 151809<br>1<br>1<br>1<br>1<br>2<br>2<br>3<br>4<br>6 | 부산하유용된<br>10년<br>동안전 14년<br>동안전 14년<br>305<br>동안전 14년<br>305<br>동안전 14년<br>80<br>동안전 14년<br>305<br>동안전 14년<br>80<br>동안전 14년<br>80<br>80<br>80<br>80<br>80<br>80<br>80<br>80<br>80<br>80<br>80<br>80<br>80 |          |               | ntis<br>NUR<br>CO<br>CO<br>CO<br>CO                                        |

(五)查詢我的志願資料:點選【志願選填相關作業】裡的【查詢我的志願資料】

(六)列印功能:本系統提供已填選志願學生列印報名志願表(草稿)功能,已提供學生及家長討 論確認。

→點選【志願選填相關作業】裡的【列印報名表(草稿)】

→點選【列印(草稿)】按鈕。

(正式版請等正式選填在印!!!!!!避免系統鎖死)

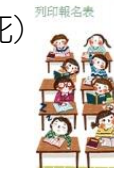

|   | 列印說明                                 |   |   |   |   |   |         |
|---|--------------------------------------|---|---|---|---|---|---------|
|   | 草稿列印僅供查詢之用<br>《 <sup>291年「莱茵</sup> 」 |   |   |   |   |   |         |
| T | 志願選填資料為                              | 年 | 月 | 日 | 時 | 分 | 秒系統操作儲存 |
|   |                                      |   |   |   |   |   |         |